## 如何修复"应用程序无法打开,因为 Apple 无法检查其 是否存在恶意软件"错误?

修复 Mac"应用程序无法打开,因为 Apple 无法检查其是否存在恶意软件"错误,请按 照以下步骤操作:

\_\_\_\_\_要安装无法打开的应用程序,请打开"系统偏好设置">"安全和隐私":

| •••                                 | < > iiii System Preferences |                    |                    |                        |                       | Q Search             |                   |
|-------------------------------------|-----------------------------|--------------------|--------------------|------------------------|-----------------------|----------------------|-------------------|
| Apple ID, iCloud, Media & App Store |                             |                    |                    |                        |                       |                      | Family<br>Sharing |
| Update Apple ID Settings            |                             |                    |                    |                        |                       |                      | Details           |
|                                     |                             |                    | -                  |                        | Q                     |                      | 4                 |
| General                             | Desktop &<br>Screen Saver   | Dock &<br>Menu Bar | Mission<br>Control | Siri                   | Spotlight             | Language<br>& Region | Notifications     |
| @                                   |                             | Ť                  | I                  | 2->                    | ٢                     |                      |                   |
| Internet<br>Accounts                | Users &<br>Groups           | Accessibility      | Screen Time        | Extensions             | Security<br>& Privacy |                      |                   |
| 6                                   |                             | *                  | a( <b>)</b> 1)     |                        |                       |                      |                   |
| Software<br>Update                  | Network                     | Bluetooth          | Sound              | Printers &<br>Scanners | Keyboard              | Trackpad             | Mouse             |
|                                     |                             |                    | 17                 |                        |                       | J                    |                   |
| Displays                            | Sidecar                     | Energy<br>Saver    | Date & Time        | Sharing                | Time<br>Machine       | Startup<br>Disk      | Profiles          |

2

单击"仍然打开"以确认您打开或安装该应用程序的意图。

| Security & Privacy                                                                            | Q Search    |  |  |  |  |  |  |
|-----------------------------------------------------------------------------------------------|-------------|--|--|--|--|--|--|
| General FileVault Firewall Privacy                                                            |             |  |  |  |  |  |  |
| A login password has been set for this user Change Password                                   |             |  |  |  |  |  |  |
| Require password immediately      after sleep or screen saver begins                          |             |  |  |  |  |  |  |
| Show a message when the screen is locked Set Lock Message  Disable automatic login            |             |  |  |  |  |  |  |
|                                                                                               |             |  |  |  |  |  |  |
| Allow apps downloaded from:                                                                   |             |  |  |  |  |  |  |
| • App Store                                                                                   |             |  |  |  |  |  |  |
| "TanseeiDevversal.pkg" was blocked from use because it is not fro<br>an identified developer. | Open Anyway |  |  |  |  |  |  |
| Click the lock to prevent further changes.                                                    | Advanced ?  |  |  |  |  |  |  |

## 3 可选方法:

绕过此错误的另一种方法是单击"在 Finder 中显示"按钮 > 转到"应用程序"文件 夹以找到该应用程序 > 按住 Control 键单击或右键单击应用程序文件,然后选择 "打开"选项。

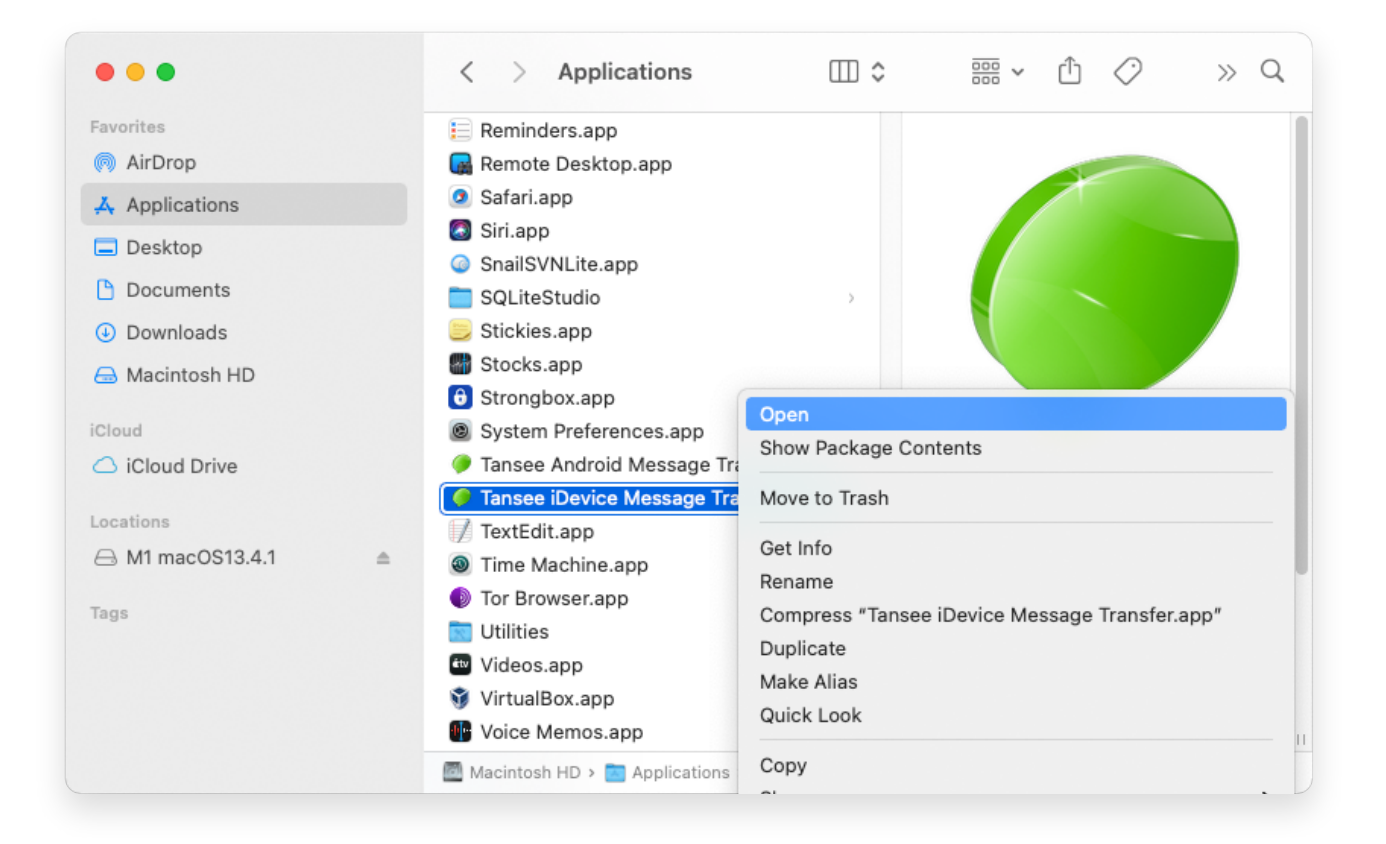

## 4 可选方法:

对于恶意软件检查,您将收到类似的错误消息,如下所示。不过,这次您将看到一 个额外的"打开"按钮。

**∻Tan**see

© 2006-2024 Tansee, Inc

首页 支持 隐私政策 合作伙伴

联系我们